「注目銘柄を登録する - ユーザー銘柄管理 - 」 ニューラルネットシステム㈱ 富士栄

JP法ソフトを使っていると、注目した銘柄をまとめて保存できないか?という疑問がでてくると思います。

注目した銘柄を登録したい、これは「ユーザー銘柄管理」で出来ます。

注目銘柄はシートとして保存されます。シートという言葉は便宜上使っています。他 の言葉、例えば注目銘柄グループといったほうが分かりやすいかもしれません。

例えば、1番シート(グループ)には買い銘柄、2番シート(グループ)には売り銘柄といった具合です。

今回は、一番簡単に登録できる手順を解説したいと思います。

登録の手順解説

銘柄シート番号を入力します。今回は例として1番としました。

「読込」をクリックします。

| <b>」</b> ユーザー銘柄管理                                                                                                    | <u>_   ×</u> |
|----------------------------------------------------------------------------------------------------|--------------|
| 銘柄シート番号 (1~9999まで入力可) <sub>分析チャート</sub>                                                                                                    | 0000/0000    |
| אלאב                                                                                                    |              |
| ● 日足 ○ 週足 ○ 月足 2009/06/08 ▼ 終値読込 倍率自動 倍率=1   1単元 1 1 1 1 1 1 1 1 1 1 1 1 1 1 1 1 1 1 1 1 1 1 1 1 1 1 1 1 1 1 1 1 1 1 1 1 1 1 1 1 1 1 1 1 1 1 1 1 1 1 1 1 1 1 1 1 1 1 1 1 1 1 1 1 1 1 1 1 1 1 1 1 1 1 1 1 1 1 1 1 1 1 1 1 1 1 1 1 1 1 1 1 1 1 1 1 1 1 | ─覧表          |
| No. コード 銘柄名 指定日終値 倍率(単位) コメント                                                                                                    | 読込           |
| 2                                                                                                    | チェック         |
| 4                                                                                                    | コード並替        |
| 6                                                                                                    | 初期化          |
| 8                                                                                                    | 削除           |
| 10                                                                                                    | 印刷           |
| 12                                                                                                    | 書込           |
| 14                                                                                                    | 合成           |
| 16                                                                                                    | 重複削除         |
| 18                                                                                                    | 合成チャ<br>ート作成 |
| 20<br>21<br>22                                                                                                    | 終了           |

ここまでの手順で既に登録したシートかどうかを確認できます。

この確認手順をすることにより、上書きを防ぎます。

大切な注目銘柄グループ(シート)を以前作った場合、その番号に上書きされ、以前 の銘柄が消えてしまうことを防ぎます。 コメント欄にこのように表示されれば、新しいシートです。まだ1番シートは作成されていません。

| <u>」」ユーザー銘例管理</u> |                             |                            |
|-------------------|-----------------------------|----------------------------|
| 銘柄シート番号 🚹 🦳 (1・   | ~99999まで入力句) <sub>分析于</sub> | F*-F 0000/0000             |
| コメン 1番は新しいシートです   | 。ここにコメントを入力して下さ             | No. 2009-06-08             |
| ● 日足 O 週足 O 月足    | 2009/06/08 💌 終値読込           | 倍率自動 倍率=1 <mark>→覧表</mark> |
|                   |                             |                            |
| No. = # 銘柄名 打     | 省定日終値 倍率(単位) コメント           |                            |
|                   |                             | チェック                       |
|                   |                             | 1ード 並替                     |
|                   |                             | 初期化                        |
|                   |                             | 削除                         |
| 1                 |                             | 印刷                         |
|                   |                             |                            |
|                   |                             |                            |
|                   |                             | 重視削除                       |
| 1                 |                             |                            |
|                   |                             | ▼ 終了                       |

銘柄登録の方法は、この列へ下に向かって銘柄コードを入力していきます。

| <b>」</b> ユーザー銘柄管理                              |           |
|------------------------------------------------|-----------|
| 銘柄シート番号 1 (1~9999まで入力可) 分析チャート                 | 0000/0000 |
| コメント<br>1番は新しいシートです。ここにコメントを入力して下さい。2009-06-08 |           |
| ○ 日足 C 週足 C 月足 2009/06/08 ▼ 終値読込 倍率自動 倍率       | 〔=1       |
| 1単元                                            |           |
| No                                             | ▲ 読込      |
| 2 6501                                         | <br>チェック  |
| 3 6758                                         | コートパガ 夫夫  |
| 5 9432                                         |           |
| 6                                              | 初期化       |
| 8                                              | 削除        |
| 10                                             | 印刷        |
| 11                                             | +         |
| 13                                             |           |
| 14                                             | 合成        |
| 16                                             | 重複削除      |
| 18                                             | 合成チャ      |
| 19 20                                          | 一下作成      |
| 21                                             | ▼ 終了      |
| 221                                            |           |

例えば、このような感じです。下へはキーボードの矢印を使います。()

| 入力を間違えた場合は、間違えた銘柄コードにカーソル                  | νを合わせ、                                |
|--------------------------------------------|---------------------------------------|
| ューザー銘柄管理                                   |                                       |
| 銘柄シート番号 1 (1~9999まで入力可) 分析チャート             | 0000/0000                             |
|                                            |                                       |
| コメン「1番は新しいシートです。ここにコメントを入力して下さい。2009-06-08 |                                       |
|                                            | -1 暫表                                 |
|                                            |                                       |
|                                            |                                       |
| No. コード 銘柄名 指定日終値 倍率(単位) コメント              | ▲ 読込                                  |
|                                            |                                       |
| 3 6758                                     |                                       |
| 4 7974                                     | コード並替                                 |
| 5 9432                                     |                                       |
| 9999                                       | 初期化                                   |
|                                            |                                       |
| 9                                          | H1PT                                  |
| 10                                         | 印刷                                    |
| 11                                         |                                       |
| 12                                         | 書込                                    |
| 13                                         |                                       |
| 15                                         |                                       |
| 16                                         | 重複削除                                  |
| 17                                         |                                       |
| 18                                         | 合成チャー                                 |
| 20                                         | I TEAA                                |
| 21                                         | 修了                                    |
|                                            | • • • • • • • • • • • • • • • • • • • |

[Delete]キーで消します。

| 🔒 ユーザー銘柄管理   |                                       |           |
|--------------|---------------------------------------|-----------|
| 銘柄シート番号 1    | (1~9999まで入力可) 分析チャート                  | 0000/0000 |
| コメント 1番は新しい  | 」<br>ノートです。ここにコメントを入力して下さい。2009-06-08 |           |
| ●日足 ●週足(     | ○月足 2009/06/08 ▼ 終値読込 倍率自動 倍率=1       | 一覧表       |
|              | 1単元                                   |           |
| No. コード 銘 丙名 | 指定日終値 倍率(単位) コメント                     | 読込        |
|              |                                       | チェック      |
| 4 7974       |                                       | コード並替     |
|              |                                       | 初期化       |
| 8            |                                       | 削除        |
| 10           |                                       | 印刷        |
| 12           |                                       | 書込        |
| 13           |                                       | 合成        |
| 16           |                                       | 重複削除      |
| 17           |                                       | 合成チャ      |
| 20           |                                       |           |
| 21           |                                       | 終了        |

銘柄コードが消えました。

銘柄コードの入力が終わったら、次は書き込み(シートの保存)です。

画面右列にある「書込」をクリックします。以下のようなメッセージか表示されます。

「はい」をクリックします。

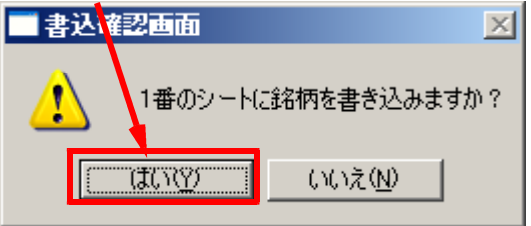

以下のように表示されます。銘柄名に社名が入ってきます。

| <b>」</b> ユーザー銘柄管理                          |           |
|--------------------------------------------|-----------|
| 銘柄シート番号 1 (1~9999ま7入力可) 分析チャート             | 4999/4999 |
| コメント1番は新しいシートです。ここにコメントを入力して下さい。2009-06-08 |           |
| ● 日足 ○ 週足 ○ 月足 2009/06/08 ▼ 終値読込   倍率自動 倍率 | ≅=1覧表     |
| 1単元                                        |           |
| No. コード <u>結何名</u><br>「自定日終値」 倍率(単位) コメント  | . 🔺 . 読込  |
| 1 1301 程/F<br>2 6501 日立製作所<br>3 6575 ソニー   | チェック      |
| 4 7974 任天堂                                 | コード並替     |
| 6 9432 NTT                                 | 初期化       |
| 8                                          |           |
| 9                                          |           |
| 11                                         |           |
| 12                                         | 書込        |
| 14                                         | 合成        |
| 15                                         |           |
| 16                                         | 重複削除      |
| 18                                         | 合成チャ      |
| 19                                         | 一下作成      |
| 20                                         |           |
| 21                                         | ▼ 終了      |

ここまでの手順で1番シートに注目銘柄の5つが登録できました。

それでは、本当に登録出来たのか、確認してみましょう。

ー度「ユーザー銘柄管理」を閉じて(終了をクリック)、再度「ユーザー銘柄管理」を クリックします。 銘柄シート番号に「1」と入力して「読込」をクリックします。

| ユーザー銘柄管理    |                   |           |              |
|-------------|-------------------|-----------|--------------|
| 銘柄シート番号 1 ( | 1~9999まで入力可)      | 分析チャート    | 0000/0000    |
| אלאב        |                   |           |              |
| ◎日足 ○週足 ○月足 | 2009/06/08 🚽 終値読込 | 倍率自動 倍率=1 | □            |
|             |                   | 1単元       |              |
| No. コード 銘柄名 | 指定日終値 倍率(単位) コメン  | ·         | [ 読込 ]       |
| 1           |                   |           | チェック         |
| 4           |                   |           | コード並替        |
| 6           |                   |           | 初期化          |
| 8           |                   |           | 削除           |
|             |                   |           | 印刷           |
| 12          |                   |           | 書込           |
| 13          |                   |           | 合成           |
| 15          |                   |           | 重複削除         |
| 17          |                   |           |              |
| 19          |                   |           | 一卜作成         |
| 20          |                   |           | 127          |
| 21          |                   |           | <u>गरः ।</u> |

## 以下のように表示されます。登録が確認できました。

| <u>_</u> 1- | ザー銘               | 兩管理          |          |                   |              |             |       |               |
|-------------|-------------------|--------------|----------|-------------------|--------------|-------------|-------|---------------|
| 銘柄          | シート著              | 番号 1 (*      | 1~9999#  | で入力可              | <b>)</b> 分析: | チャート        |       | 0000/0000     |
| コメン         | ▶ <mark>1番</mark> | は新しいシートで     | す。ここにコン  | マントを入力            | して下き         | ี่เ∿.2009−0 | 6-08  |               |
| ⊙ E         | 足(                | 週足 〇 月足      | 2009/06/ | 08 🔻 終値           | ■<br>読込 ┃    | 倍率自動        | 倍率=1  | 一覧表           |
|             |                   |              | <u> </u> |                   |              | 1単元         |       |               |
| No          | 1                 | 454= 5       |          | - 1.44 (MA (++) - | s/Cub        |             |       | ( i±21        |
| 140.        | 1001              | se man<br>など |          |                   | <u>^/i</u>   |             | - 181 | <u>:</u> :元,公 |
|             | 1301              |              | 0        | 0.00              |              |             |       |               |
|             | 6501              | 日立設作所        | U        | 0.00              |              |             |       | チェック          |
|             | 6758              | ソニー          | 0        | 0.00              |              |             |       |               |
|             | 7974              | 任天堂          | 0        | 0.00              |              |             |       | コード並替         |
|             | 9432              | NTT          | 0        | 0.00              |              |             |       |               |
| 6           |                   |              |          |                   |              |             |       | 初期化           |
| 7           |                   |              |          |                   |              |             |       |               |
| 8           |                   |              |          |                   |              |             |       | 削除            |
| 9           |                   |              |          |                   |              |             |       |               |
| 10          |                   |              |          |                   |              |             |       | 印刷            |
| 11          |                   |              |          |                   |              |             |       |               |
| 12          |                   |              |          |                   |              |             |       | 書込            |
| 13          |                   |              |          |                   |              |             |       |               |
| 14          | -                 |              |          |                   |              |             |       | 合成            |
| 15          | -                 |              |          |                   |              |             |       |               |
| 15          |                   |              |          |                   |              |             |       | 重視的际          |
| 10          | -                 |              |          |                   |              |             |       | Actes         |
| 10          |                   |              |          |                   |              |             |       | 一ト作成          |
| 20          |                   |              |          |                   |              |             |       |               |
| 20          |                   |              |          |                   |              |             |       | 総了            |
| 21          |                   |              |          |                   |              |             |       | 0.5. 1        |

いつくかのグループ(シート)を作成したい場合は、上述の手順を繰り返します。

今まで作成済みの注目銘柄グループ(シート)を確認するには「一覧表」をクリックしてください。

|      | サー銘  | 内管理         |         |         |       |                      |      |                                        |
|------|------|-------------|---------|---------|-------|----------------------|------|----------------------------------------|
| 銘柄シ  | ノート着 | 番号 1 (      | 1~99993 | 「で入力」   | D 分析  | £+-1                 |      | 0000/0000                              |
| コメント | 1番   | よ新しいシートで    | ?す。ここにコ | メントを入:  | カレて下さ | รีเง <u>.</u> 2009–0 | 6-08 |                                        |
| • 8  | 足(   | 〕週足 🔿 月足    | 2009/06 | ⁄08 ▼_終 | 値読込   | 倍率自動                 | 倍率=1 | 一覧表                                    |
|      |      |             |         |         |       |                      |      |                                        |
| No.  | コード  | 銘柄名         | 指定日終値   | 倍率(単位)  | コメント  |                      | -    | 読込                                     |
| 1    | 1301 | 極洋          | 0       | 0.00    |       |                      |      |                                        |
| 2    | 6501 | 日立製作所       | 0       | 0.00    |       |                      |      | チェック                                   |
| 3    | 6758 | ソニー         | U       | 0.00    |       |                      |      | - 1244 ##                              |
| 4    | 0/32 | 1士大星<br>NTT | 0       | 0.00    |       |                      |      | 1-1-1-1-1-1-1-1-1-1-1-1-1-1-1-1-1-1-1- |
| 6    | 9402 |             | 0       | 0.00    |       |                      |      | 初期化                                    |
| 7    |      |             |         |         |       |                      |      | POSTIL                                 |
| 8    |      |             |         |         |       |                      |      | 削除                                     |
| 9    |      |             |         |         |       |                      |      |                                        |
| 10   |      |             |         |         |       |                      |      | 印刷                                     |
| 12   |      |             |         |         |       |                      |      | -#-23                                  |
| 13   |      |             |         |         |       |                      |      |                                        |
| 14   |      |             |         |         |       |                      |      | 合成                                     |
| 15   |      |             |         |         |       |                      |      |                                        |
| 16   |      |             |         |         |       |                      |      | 重複削除                                   |
| 17   |      |             |         |         |       |                      |      |                                        |
| 18   |      |             |         |         |       | •                    |      | 合成チャー                                  |
| 20   |      |             |         |         |       |                      |      | 11102                                  |
| 20   |      |             |         |         |       |                      |      | 終了                                     |
| 22   |      |             |         |         |       |                      |      |                                        |
|      |      |             |         |         |       |                      |      |                                        |

シートを削除する場合は「削除」をクリックしてください。

その他の機能 チャート表示

では、この5銘柄を順番にチャート表示させて見たい場合はどうすればよいのでしょうか? それは、「分析チャート」をクリックします。

| <b>_</b> 1- | ザー銘               | 丙管理      |         |         |             |               |      |           |
|-------------|-------------------|----------|---------|---------|-------------|---------------|------|-----------|
| 銘柄:         | シート着              | 番号 1 (*  | 1~99993 | まで入力す   | <b>D</b> 分析 | ·チャート         |      | 0000/0000 |
| コメン         | ▶ <mark>1番</mark> | は新しいシートで | す。ここにコ  | メントを入:  | 力して下る       | ₹l ) 。2009-06 | 6-08 |           |
| ⊙ E         | 足(                | 通足 〇 月足  | 2009/06 | /08 - 終 | ·値読込        | 倍率自動          | 倍率=1 | 一覧表       |
|             |                   |          | ,       |         |             | 1単元           |      |           |
|             |                   |          |         |         |             |               |      |           |
| No.         | コード               | 銘柄名      | 指定日終値   | 倍率(単位)  | コメント        |               | -    | 読込        |
| 1           | 1301              | 極洋       | 0       | 0.00    |             |               |      |           |
| 2           | 6501              | 日立製作所    | 0       | 0.00    |             |               |      | チェック      |
| 3           | 6758              | ソニー      | 0       | 0.00    |             |               |      |           |
| 4           | 7974              | 任天堂      | 0       | 0.00    |             |               |      | コード並替     |
| 5           | 9432              | NTT      | 0       | 0.00    |             |               |      |           |
| 6           |                   |          |         |         |             |               |      | 初期化       |
|             |                   |          |         |         |             |               |      |           |

## 以下の画面となります。「はい」をクリックします。

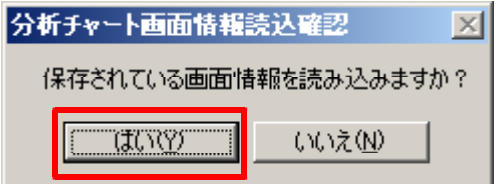

「1」となっていることを確認して「0K」をクリックします。

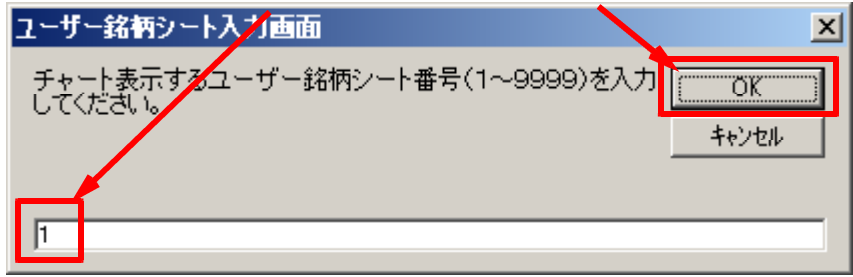

最初の銘柄が表示されました。「次銘柄」をクリックすると順次見られます。

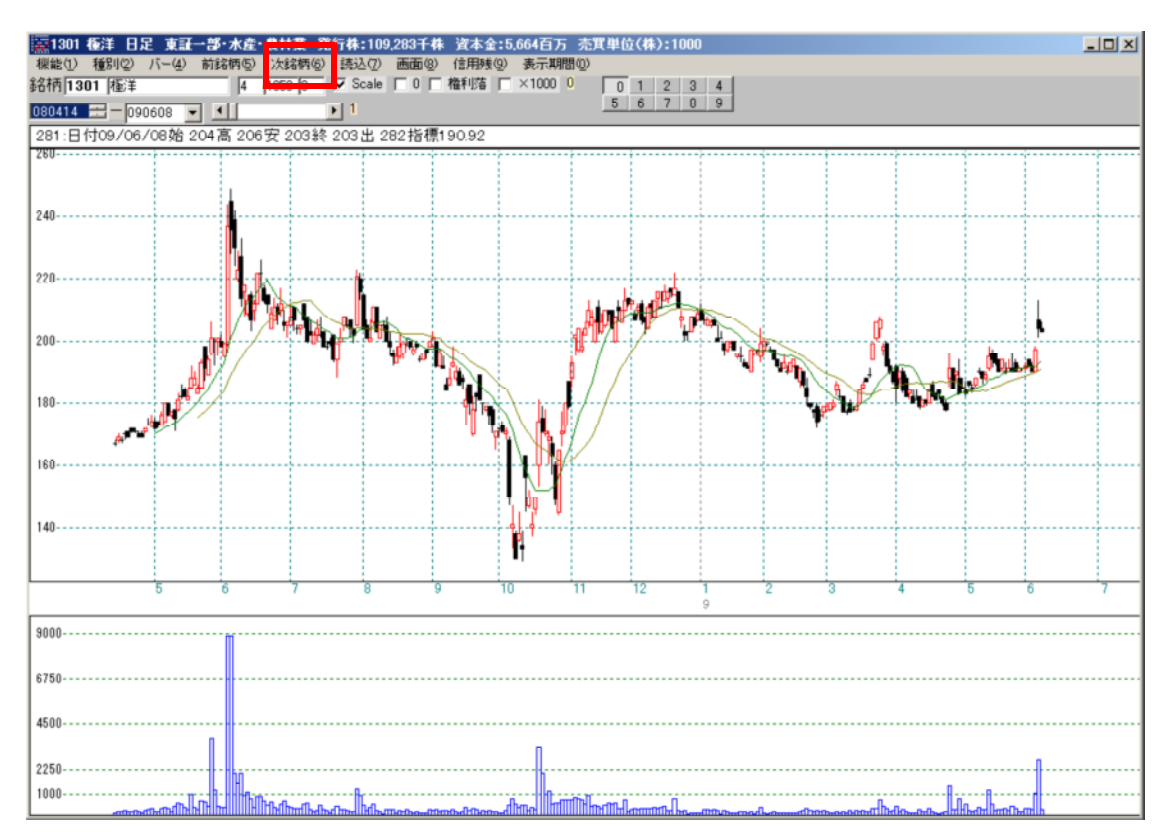

その他、「ユーザー銘柄管理」には、シート同士をくっつける「合成」機能、重複した 銘柄を削除する機能、「ユーザー銘柄合成」と対で使う倍率の項目などが備わっており ます。詳細は下記サイトをご覧下さい。

「ユーザー銘柄管理」の解説ページ http://www.neuralnet.co.jp/user/manual/1/page025.htm